## Procedimentos para Atualização Sisloc

Rua Sergipe, 1087, 5°, 6° e 7° andar. Belo Horizonte - MG, CEP: 30130-171

comercial@sisloc.com.br

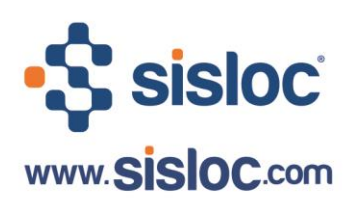

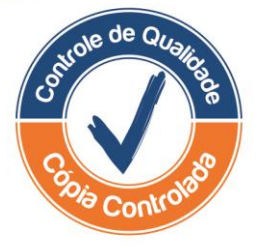

# Sumário:

| 1. Informações Gerais                        | . 3 |
|----------------------------------------------|-----|
| 2. Atualização de versão no servidor         | . 3 |
| Passo a passo                                | . 3 |
| 3. Atualização de Versão nas Demais Máquinas | 10  |
| Passo a passo                                | 11  |

Rua Sergipe, 1087, 5°, 6° e 7° andar. Belo Horizonte - MG, CEP: 30130-171 comercial@sisloc.com.br +55 31 3269.6600 +55 11 3508.8600

### 1. Informações Gerais

Neste documento você vai entender como fará a atualização de seu sistema, através da prática proposta faremos um exemplo de uma atualização padrão, diferenças podem ocorrer de acordo com a configuração de sua máquina.

As novidades do produto são disponibilizadas na Internet, para que sua empresa possa utilizá-las você deverá executar os procedimentos abaixo para colocar a nova versão em funcionalimento.

Consulte no Manual Sisloc o calendário de versões do sistema, veja também a seção de News da versão e fique por dentro das funcionalidades que estão sendo liberadas.

#### VAMOS INICIAR!

### 2. Atualização de versão no servidor

Vamos iniciar a nossa atualização no servidor da empresa, você poderá observar na "Área de trabalho" do SERVIDOR o ícone de atalho para o aplicativo Sisloc Update, que tem como função realizar a atualização do Sisloc, baixando novos arquivos de versões e habilitando a base de dados para a nova versão.

#### ACOMPANHE OS PASSOS DESCRITOS ABAIXO, SEMPRE OS EXECUTANDO, PARA APRENDER COMO SERÁ REALIZADA ESSA ATUALIZAÇÃO!

#### Passo a passo

- 1. Você iniciará o processo clicando no ícone **Sisloc Update** para executar o assistente de atualização.
- 2. A tela do assistente será aberta, conforme mostra a imagem abaixo:

Rua Sergipe, 1087, 5°, 6° e 7° andar. Belo Horizonte - MG, CEP: 30130-171

comercial@sisloc.com.br

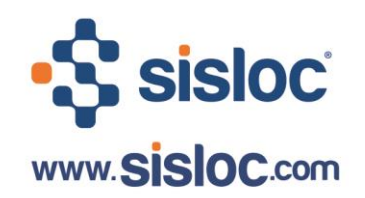

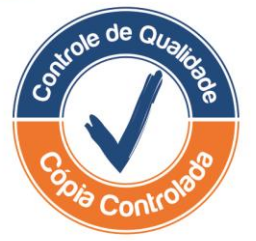

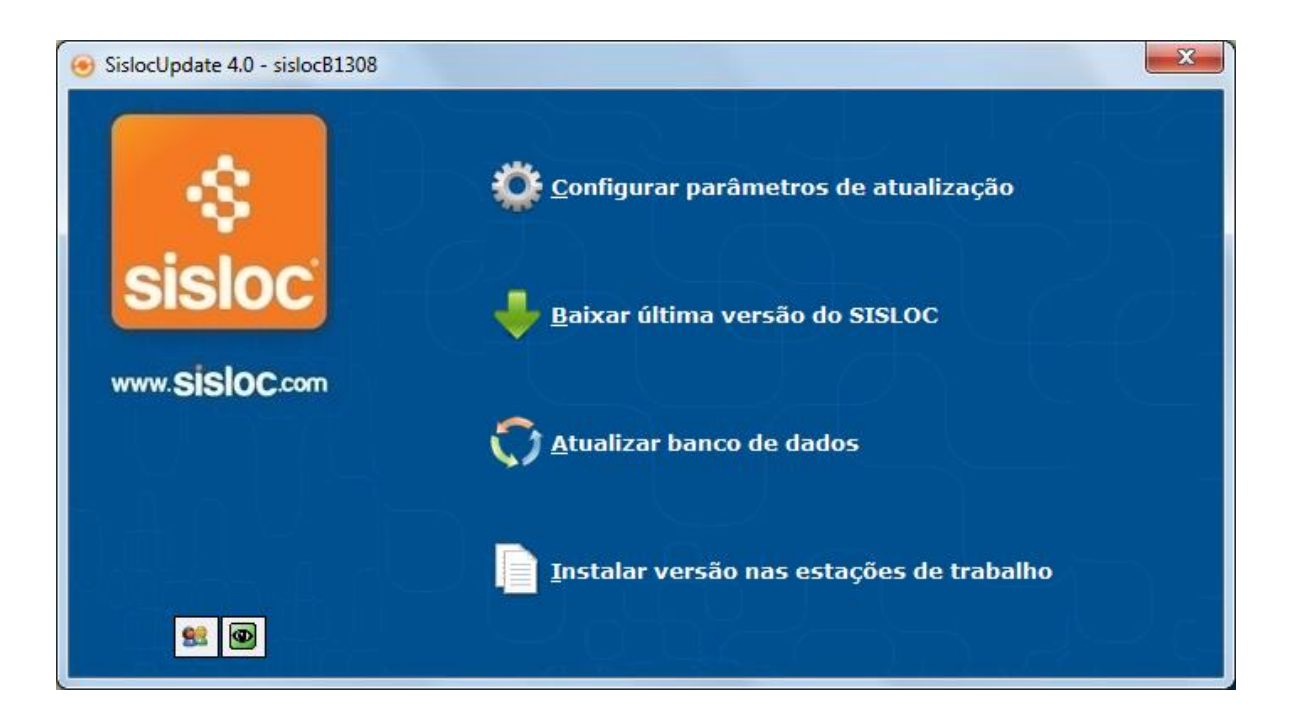

Nesta tela você poderá observar vários processos, vamos iniciar pelo 'Baixar última versão do SISLOC'.

1

De forma resumida, após clicar em "Baixar última versão do SISLOC", clique no botão "Baixar" da tela seguinte e basta seguir as instruções em tela clicando em "Avançar". Os passos a seguir explica detalhadamente cada um dos procedimentos necessários.

#### VOCÊ DEVE ESTAR SE PERGUNTANDO PARA O QUE SERVE O BOTÃO ANTERIOR, VAMOS ENTENDER:

O botão **Configurar parâmetros de atualização** será utilizado para configurar a pasta onde os arquivos de atualização serão copiados, normalmente esta configuração já foi realizada na primeira atualização do sistema, ou seja, nas próximas não será necessário alterá-la, exceto se esta pasta for modificada.

Caso seja necessário executar tal processo siga as intruções a partir do passo '11', depois de configurar volte ao passo '3'.

#### VAMOS FAZER O DOWNLOAD DA VERSÃO? SIGA OS PROCEDIMENTOS DO PRÓXIMO PASSO!

3. Para fazer o *download* de versão clique no botão **Baixar última versão do SISLOC** da tela do assistente, observe que a seguinte tela será exibida:

Rua Sergipe, 1087, 5°, 6° e 7° andar. Belo Horizonte - MG, CEP: 30130-171

comercial@sisloc.com.br

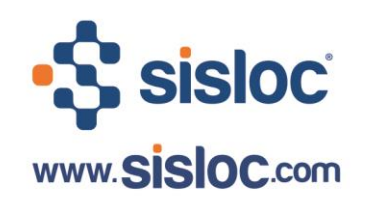

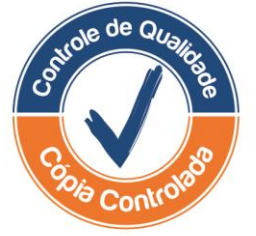

| SislocUpdate 4.0 − sisloc |                                           |
|---------------------------|-------------------------------------------|
| 8                         |                                           |
| sisloc                    | Clique em baixar para iniciar o download. |
| www.SiSlOC.com            | http://update.sisloc.com.br/sisloc        |
|                           |                                           |
| Baixar                    |                                           |
| <u>8</u>                  | Baixar Voltar                             |

4. O campo Endereço será o endeço web para atualização: <u>http://update.sisloc.com.br/sislocxxxx</u>, onde `xxxx' será o número da versão que deseja atualizar. Ex.: 12.09 -12 significa os dois últimos dígitos do ano corrente e 09 o mês de lançamento da versão. Clique no botão Baixar processar o *download*.

A partir daqui, a nova versão do sistema já estará disponível para você utilizar, porém é necessário que seu banco de dados seja atualizado também para que o Sisloc funcione corretamente.

#### CONTINUE SEGUINDO OS PROCEDIMENTOS PARA FINALIZAR A ATUALIZAÇÃO!

5. No próximo passo o assistente sugere a habilitação da nova versão baixada. Você também poderá acessar este processo através do botão **Atualizar banco de dados** do Sisloc Update.

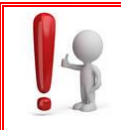

Para habilitar a versão corrente é necessário que o Sisloc não esteja sendo utilizado por nenhum usuário no momento da atualização!

6. Selecione a base de dados que deseja habilitar e clique no botão Avançar para processar. Antes de executar o processo pode ser que apareçam outros avisos de atenção para o procedimento de atualização, você deve lê-los com atenção e, se estiver certo do processo, confirme-os até que a habilitação seja executada.

Rua Sergipe, 1087, 5°, 6° e 7° andar. Belo Horizonte - MG, CEP: 30130-171

comercial@sisloc.com.br

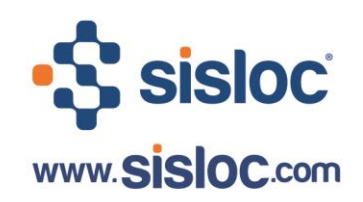

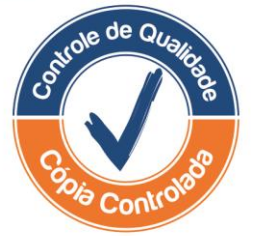

NÃO SE ESQUEÇA, O SUPORTE DA SISLOC ESTARÁ PREPARADO PARA ATENDÊ-LO EM CASO DE DÚVIDAS NO PROCESSO. ENTRE EM CONTATO!

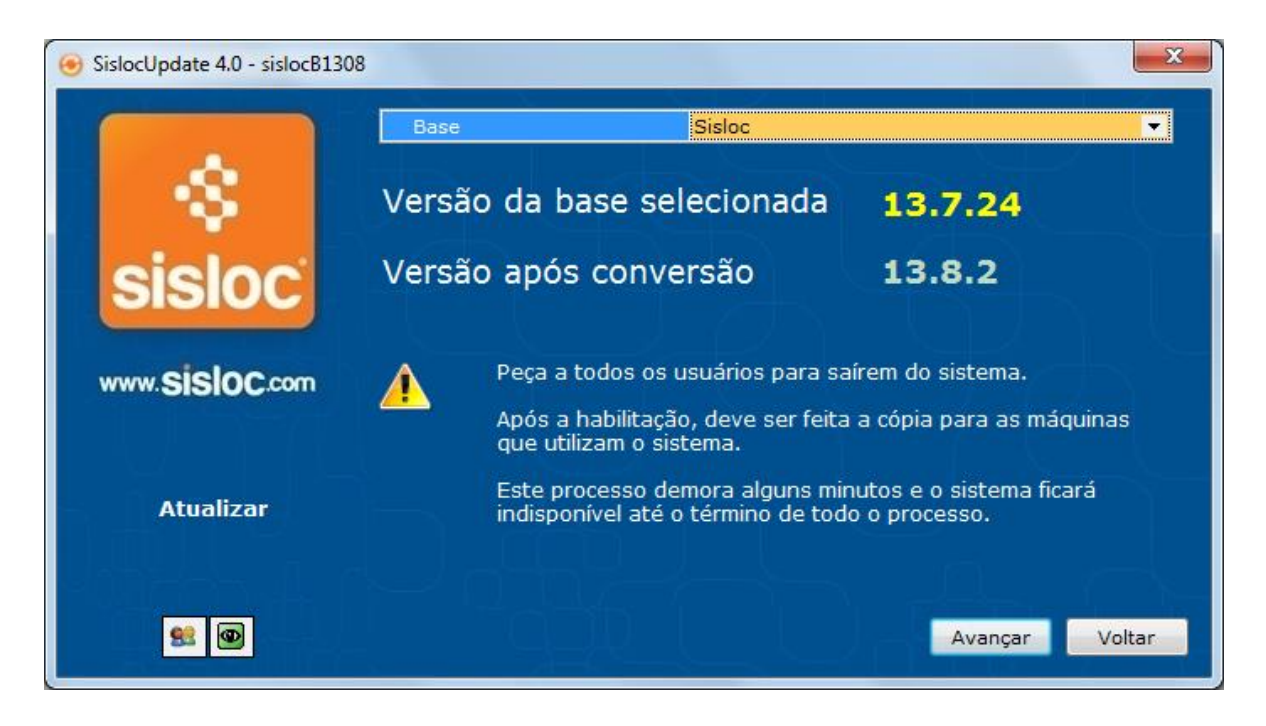

**LEMBRE-SE:** Os números das versões estarão conforme a versão instalada na empresa. A informação mostrada na imagem acima é apenas um exemplo, a sua pode estar diferente!

 Caso a versão permaneça com o mesmo número (Ex.: 12.9.20 e 12.9.20) então não será necessário habilitar o banco de dados, o assistente mostrará a seguinte mensagem:

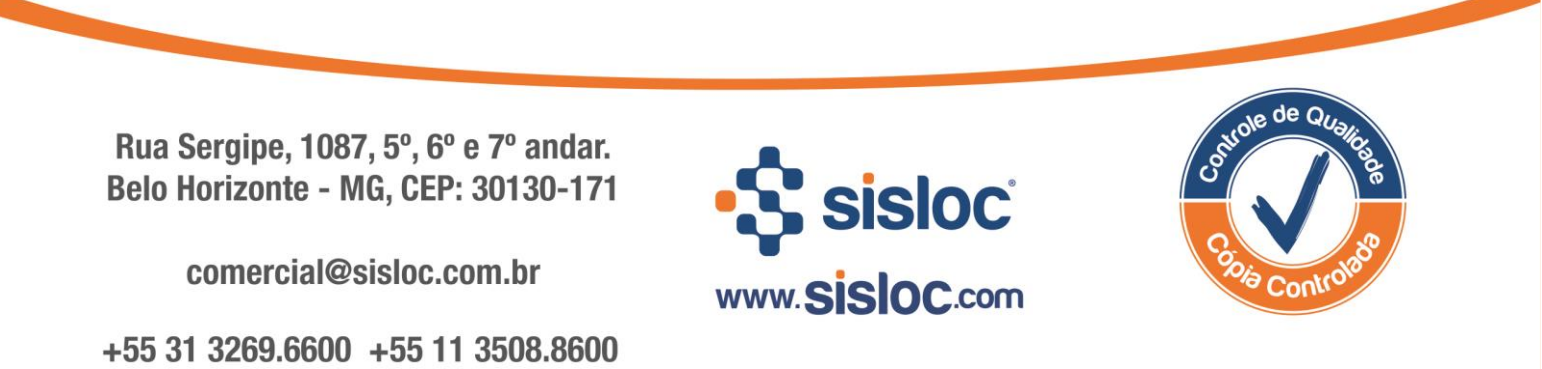

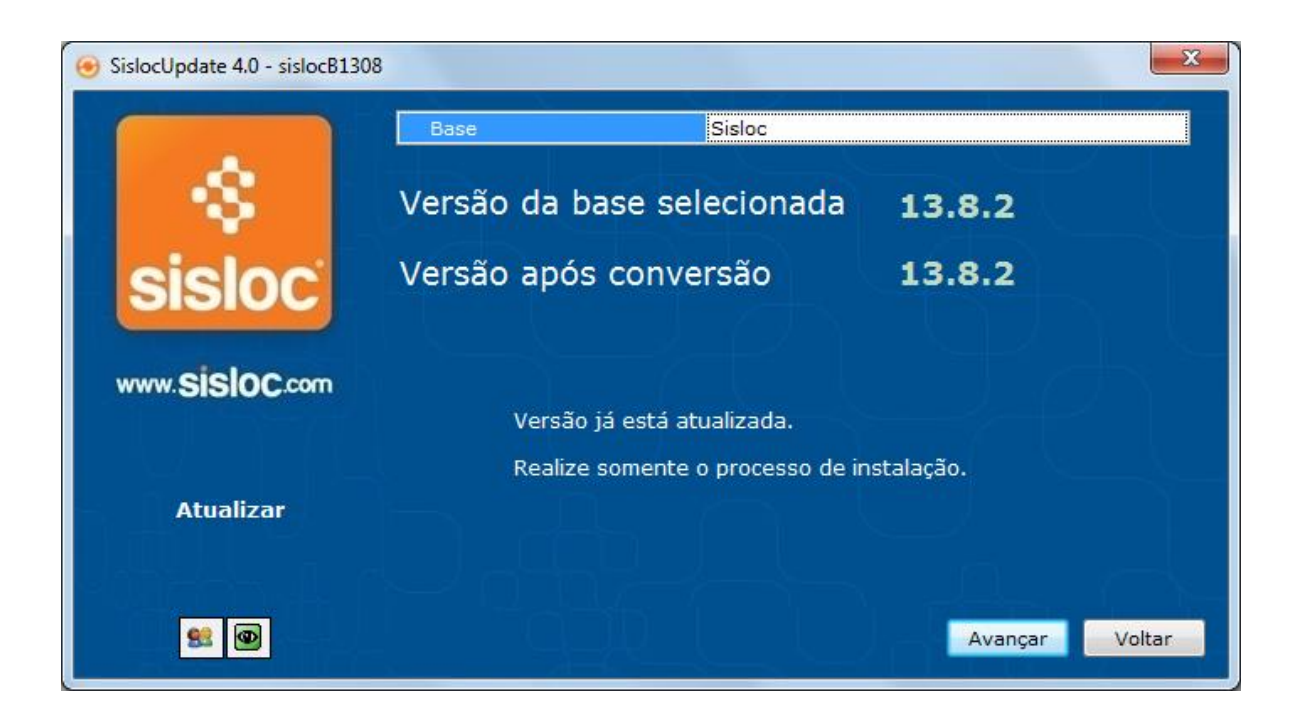

Neste caso clique no botão "Avançar" e efetue apenas a cópia dos arquivos, através do botão "Cópia" do assistente.

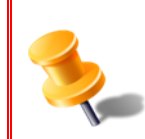

**LEMBRE-SE:** A cópia dos arquivos deve ser feita **sempre**, pois será este processo que irá atualizar os arquivos onde seu sistema está localizado!

 Depois que você habilitar a versão clique no botão Avançar. No próximo passo o assistente solicitará que os dados sejam copiados para as estações (aquelas que já estarão configuradas através do botão Configurar parâmetros de atualização do Sisloc Update).

Clique no botão **Copiar** para realizar a cópia.

Rua Sergipe, 1087, 5°, 6° e 7° andar. Belo Horizonte - MG, CEP: 30130-171

comercial@sisloc.com.br

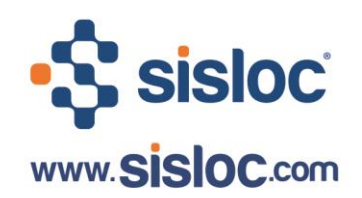

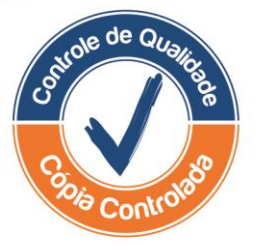

| SislocUpdate 4.0 - sislocB1308 |                                                                      | 3 |
|--------------------------------|----------------------------------------------------------------------|---|
| *                              | Peça a todos os usuários para saírem do sistema antes de prosseguir. |   |
| sisloc                         |                                                                      |   |
| www.SISIOC.com                 |                                                                      |   |
| Copiar                         |                                                                      |   |
| <u>s</u>                       | <u>C</u> opiar <u>V</u> oltar                                        |   |

9. Ao finalizar a cópia, seu sistema já estará atualização e disponível para utilização.

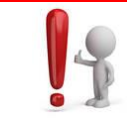

Os passos abaixo descritos devem ser utilizados apenas para os casos em que a pasta para cópia não esteja configurada, ou seja, casos em que o processo **Configurar parâmetros de atualização** deve ser executado!

10. O processo **Configurar parâmetros de atualização** do assistente será necessário para configurar a pasta onde os arquivos de atualização serão copiados no servidor. Clique nesse processo para selecionar a pasta.

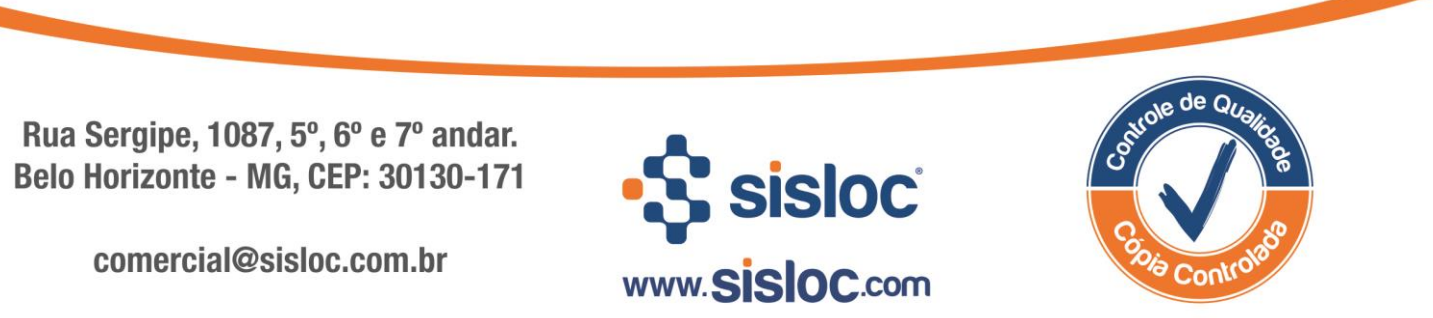

| 📀 SislocUpdate 4.0 - sisloc |                         | ×                               |
|-----------------------------|-------------------------|---------------------------------|
|                             | guração<br>ad Diretório | sisloc 🔹                        |
| Parâ                        | metros de o             | conexão                         |
| CICLOC Ender                | eço http                | p://update.sisloc.com.br/sisloc |
| Usuár                       | io per                  | fil                             |
| Senha                       | ***                     | ******                          |
| Proxy                       |                         |                                 |
| www.SISIUC.com              |                         |                                 |
| Configurar                  |                         |                                 |
|                             |                         | <u>Avançar</u> <u>Voltar</u>    |

11. Acesse a aba "Diretórios" e selecione a pasta onde os arquivos serão copiados, para verificar se o caminho está correto clique no botão **Verificar**.

| 📀 SislocUpdate 4.0 - sisloc | ×                                                                                       |
|-----------------------------|-----------------------------------------------------------------------------------------|
|                             | Configuração sisloc                                                                     |
|                             | Download Diretórios                                                                     |
|                             | Locais para serem atualizados                                                           |
| Sisloc                      | Adicionar Diretório C:\sisloc\SislocDeploy<br>Diretórios Salvos VC:\sisloc\SislocDeploy |
|                             |                                                                                         |
| www.SISIOC.com              |                                                                                         |
|                             |                                                                                         |
|                             |                                                                                         |
| Configurar                  |                                                                                         |
| VMY-5 1 A                   | 🔍 Pesquisar) 📑 Excluir 🖉 🖋 Marcar/Desmarcar) 🥵 Verificar) 🍞 Adicionar                   |
|                             | <u>Avançar</u>                                                                          |

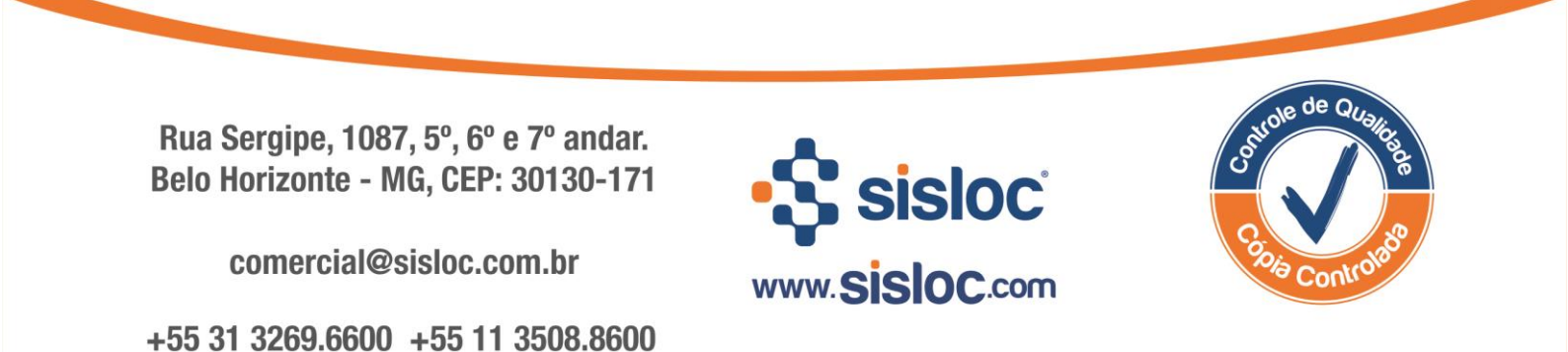

| Pasta Atual:          |              |   |
|-----------------------|--------------|---|
| C:\sisloc\SislocDeplo | у            |   |
| a 🃗 sisle             | oc           |   |
|                       | backup       |   |
|                       | Bancos       |   |
| ⊳ 🛄                   | dados        |   |
|                       | data r       |   |
|                       | htmls        | = |
|                       | log          | - |
|                       | SislocDeploy |   |
| ⊳ 🌗                   | SQLExpress   |   |
|                       | _backup      | - |
|                       |              |   |
| Nova Pasta            | OK Cancelar  |   |

DEPOIS QUE VOCÊ ESCOLHER A PASTA CORRETA, VOLTE PARA O PASSO '3' E CONTINUE A ATUALIZAÇÃO!

### 3. Atualização de Versão nas Demais Máquinas

Depois da atualização da versão do sistema no servidor, as máquinas que também o utilizam e que fazem acesso ao mesmo banco de dados também devem ser atualizadas.

Você não precisa realizar o processo de atualização em cada máquina, poderá perceber que essa atualização ocorrerá automaticamente para os sistemas já configurados para tal ação dentro das configurações gerais do sistema, aba **Geral** no campo **Diretório servidor para carregar a versão**.

Aqueles sistemas que não possuírem tal configuração devem ser atualizados através dos processo **Configurar** e **Cópia** do assistente Sisloc Update.

Rua Sergipe, 1087, 5°, 6° e 7° andar. Belo Horizonte - MG, CEP: 30130-171

comercial@sisloc.com.br

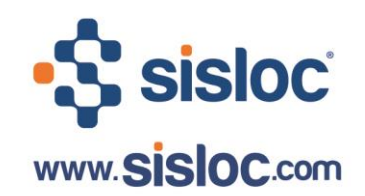

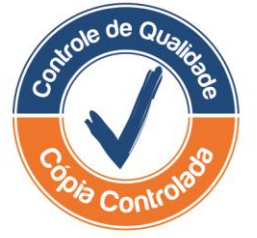

#### Passo a passo

 No momento em que você acessar o sistema e escolher o banco de dados do servidor, caso o caminho para carregar a versão esteja correto e a versão do servidor esteja diferente da instalada na máquina, será exibida a mensagem lhe informando que a versão está desatualizada em relação ao servidor e confirmando a atualização:

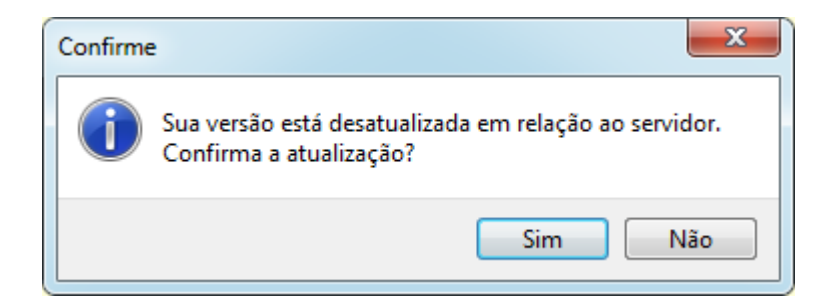

 Se clicar no botão Sim a cópia dos arquivos de atualização do servidor para a estação (máquina utilizada) será executada.

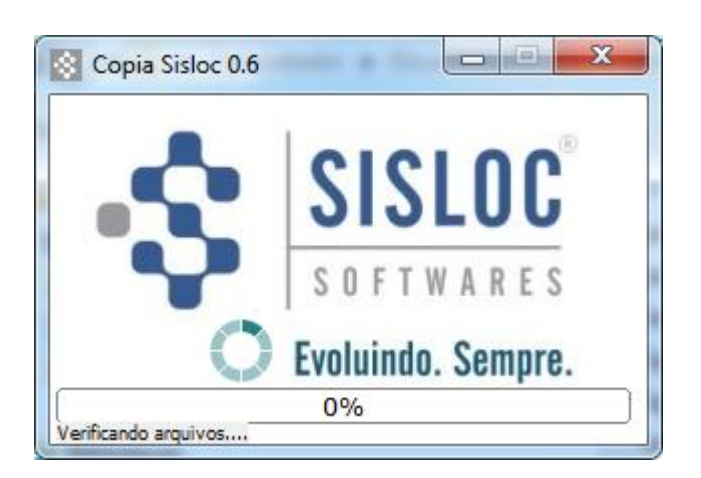

3. Ao concluir tal cópia a versão já estará atualizada e pronta para ser utilizada. Se o caminho de atualização estiver incorreto, você verá a seguinte mensagem:

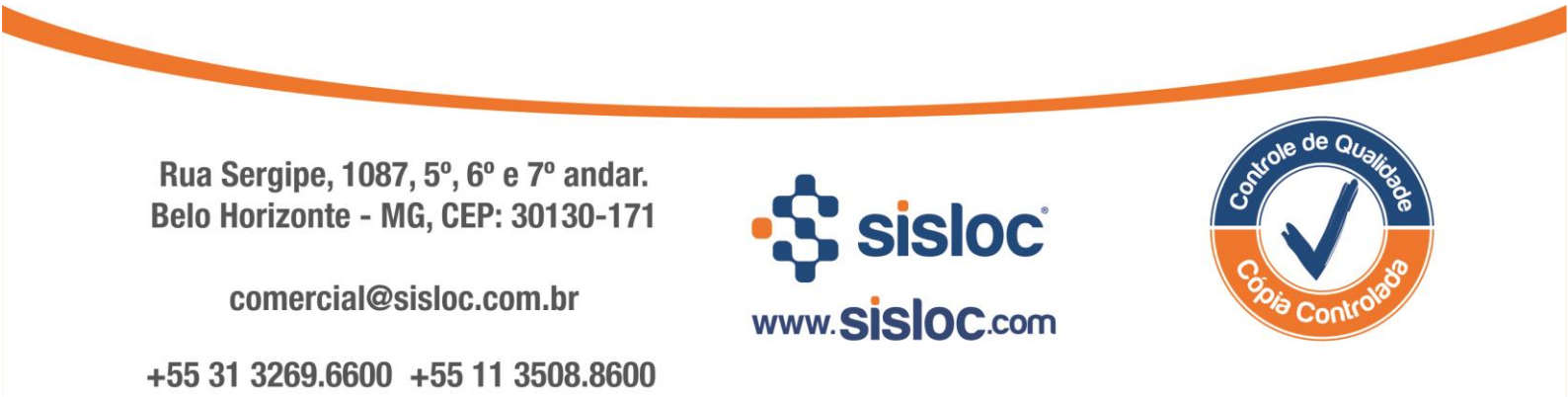

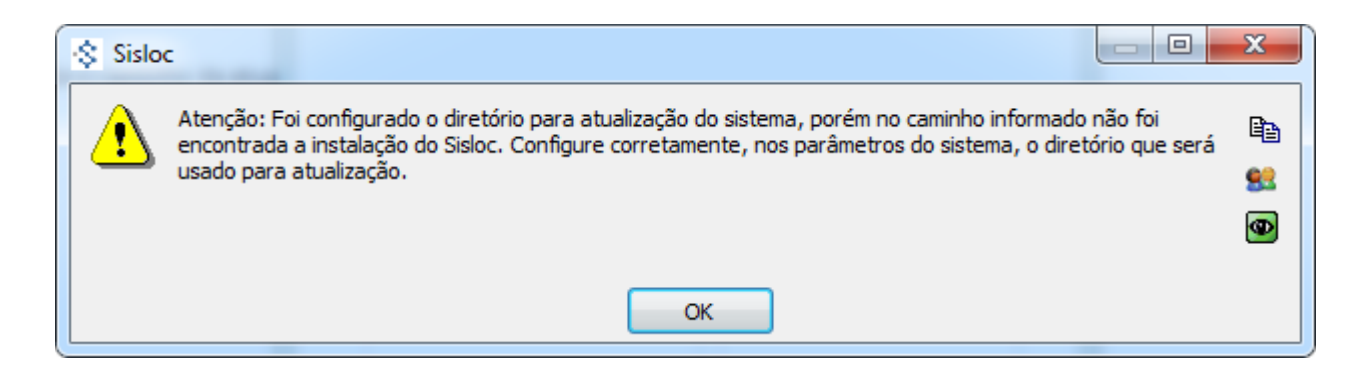

4. E o sistema não será atualizado, neste caso você pode acessar o banco de dados através do servidor (que já está atualizado) e alterar o caminho de carregamento da versão dentra das configurações gerais do sistema.

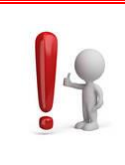

É importante lembrar que se o sistema da máquina não estiver atualizado não será possível abrir o banco de dados do servidor, pois o sistema indicará que as versões são incompatíveis. Neste caso será necessário acessar o banco de dados pelo servidor e efetuar a correção do caminho de carregamento da versão.

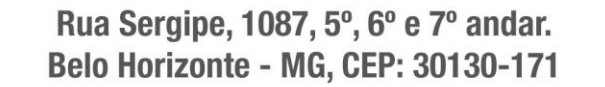

comercial@sisloc.com.br

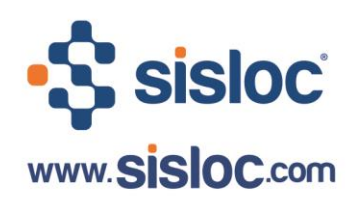

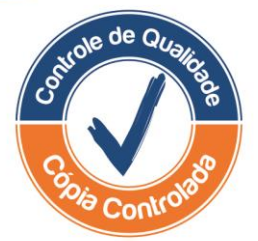